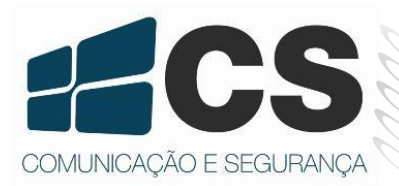

Speed Dome CT-823SD

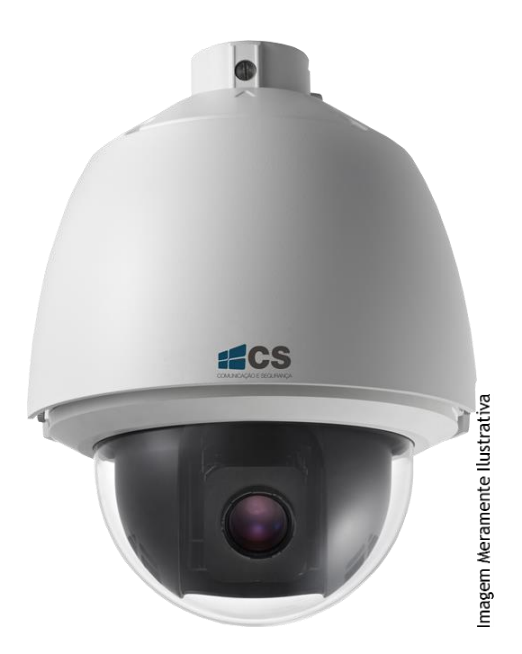

# Guia do Usuário

# Índice

| Introdução                                           | 3          |
|------------------------------------------------------|------------|
| Instruções de Segurança                              | 3          |
| 1 Visão Geral                                        | 4          |
| 1.1 Descrição                                        | 4          |
| 1.2 Funções                                          | 5          |
| 2 Iniciando                                          | 7          |
| 2.1 Ação de Inicialização                            | 7          |
| 2.2 Operações Básicas                                | 8          |
| 2.3 Sistema de Presets Definidos                     | 8          |
| 2.4 On-Screen Displays (OSD)                         | 9          |
| 3 Menu de Operação                                   | 10         |
| 3.1 Acessando e Operando o Menu                      | 10         |
| 3.2 Configurando Informações do Sistema              | 11         |
| 3.2.1Visualizando Informações do Sistema             | 11         |
| 3.2.2Configurando os Parâmetros do Sistema           | 12         |
| 3.3 Configuração dos Parâmetros da Imagem            | 15         |
| 3.3.1 Configuração dos Parâmetros das Câmeras        | 15         |
| 3.3.2Configurando a Máscara de Privacidade           | 20         |
| 3.3.3Configurando os Parâmetros OSD                  | 22         |
| 3.4 Parâmetros de Configuração do controle de PTZ    | 24         |
| 3.4.1 Parâmetros de Configuração PTZ                 | <u>2</u> 4 |
| 3.4.2Configurando os Pré-ajustes                     | 26         |
| 3.4.3Configurando as Patrulhas                       | 27         |
| 3.4.4Padrões de Configuração                         | <u>29</u>  |
| 3.4.5Configurando Tarefas Temporizadas               | 31         |
| 3.4.6Configurando Zona                               | 33         |
| 3.4.7Limpar Configurações de Controle PTZ            | 34         |
| 3.5 Outros                                           | 35         |
| 3.5.1Configuração de Idioma                          | 35         |
| 3.5.2Configuração de Autenticação da Dome            | 36         |
| 3.5.3 Restaurando as Configurações Padrões da Dome   | 36         |
| 3.5.4Restauração das Configurações Padrões da Câmera | 37         |
| 3.5.5Reiniciando a Dome                              | 37         |
| Apêndice                                             | 38         |
| RS485                                                | 38         |
| 24Vca Bitola do Fio e a Distância de Transmissão     | 40         |
| Tabela de Padrões para Bitolas de Fio                | 41         |

# Introdução

Obrigado por adquirir nosso produto.

Sobre este Guia:

Este documento apresenta operações da **Câmera CT-823SD**. Mantenha-se atualizado visitando nosso site: <u>www.cs.ind.br</u>.

Obs.: Esta câmera não é vendida com suporte, você deverá comprar separadamente.

# Instruções de Segurança

Estas instruções destinam-se a garantir que o usuário possa usar o produto corretamente para evitar riscos ou perda das propriedades do produto. As instruções de segurança são divididas em "Avisos" e "Precauções".

**Avisos:** Lesões graves e irreversíveis podem ocorrer se algumas das instruções não forem atendidas ou negligenciadas.

**Precauções:** Danos ao equipamento podem ocorrer se algumas das instruções não forem atendidas ou negligenciadas.

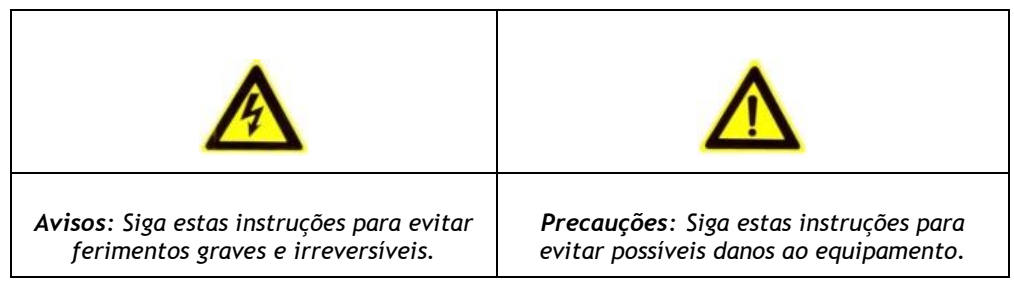

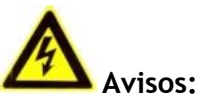

- Para o uso do produto, se deve seguir o regulamento de segurança para eletricidade da região de instalação;
- Por favor, consulte as especificações técnicas para obter informações detalhadas;
- A fonte que acompanha esse produto possui entrada de 220 Vca e saída 24 Vca;
- Verifique se a tensão de alimentação está correta antes de ligar a câmera;
- Não conecte vários dispositivos a um adaptador de energia, com a sobrecarga sob o adaptador pode causar sobreaquecimento ou perigo de incêndio;

• Em caso de fumaça, odor ou aumento de ruído do aparelho, desligue-o imediatamente e desconecte o cabo de alimentação e, em seguida, entre em contato com a assistência técnica autorizada;

- Não toque na conexão da alimentação com as mãos molhadas;
- Não danifique o cabo de alimentação ou deixe-o sob pressão.

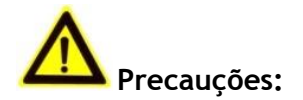

• Não submeta a câmera a choques físicos;

• Não toque no sensor de imagem com os dedos. Se a limpeza for necessária, utilize um pano limpo e limpe-o cuidadosamente;

• Não aponte a câmera para o sol ou lugares com muita luminosidade;

• Evite locais com fumaça, empoeirados, úmidos e não exponha a grandes níveis de radiação eletromagnética;

• Para evitar concentração de calor e sobreaquecimento, é necessário para o ambiente de operação da câmera uma boa ventilação;

• Não instale o equipamento próximo a chamas ou fontes de calor, calor excessivo pode danificar esta unidade (a temperatura de operação deve ser entre -40 °C ~ +60 °C );

• Quando o produto é montado na parede ou teto, o dispositivo deve ser firmemente fixado;

Não continue operando o produto se apresentar falhas;

• Se a unidade parar de funcionar, entre em contato com a assistência técnica para auxiliá-lo;

• Mantenha a câmera longe de líquidos durante o uso;

• Caso haja infiltração interna de água, desconecte-a e entre em contato com a assistência técnica para auxiliá-lo.

# 1 Visão Geral

# 1.1 Descrição

Integrado com uma unidade de pan/tilt, possui como característica resposta altamente sensível e desempenho confiável. A *Speed Dome* pode ser utilizada em vários ambientes, como: corredores, ambientes abertos, salas de reuniões e etc...

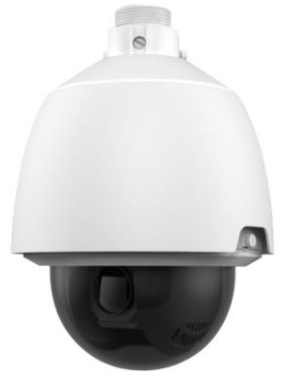

Figura 1-1 Speed Dome CT-823SD

#### 1.2 Funções

#### OSD (On Screen Display)

#### Protocolo de Auto adaptação

A Speed Dome é compatível com Pelco-D, Pelco-P e Código Privado e é capaz de ser auto adaptável para estes protocolos sem selecionar protocolo na chave DIP.

#### Teclado de Controle

As ações de pan/tilt e zoom de movimento da câmera podem ser controlados pelo teclado de controle, DVR, matriz e etc...

#### Limite de Movimentação

A Dome pode ser programada para se mover dentro de um limite (esquerda/direita, cima/baixo), que são configuráveis pelo teclado de controle, DVR ou aplicativo.

#### Modo de Varreduras

A Dome oferece 5 modos de varredura: varredura pan, varredura tilt, varredura de frame, varredura aleatória, varredura panorâmica. A velocidade de varredura pode ser definida pelo menu OSD do nível 1 ao 40, que corresponde a velocidade de  $1^{\circ}$ /segundo para  $40^{\circ}$ /segundo.

#### Frame Congelado Predefinido

Este recurso congela a cena no monitor quando predefinido. Isto permite a transição suave de uma cena predefinida para outra e também garante que a área máscarada não seja revelada quando for predefinida.

#### Presets

Os presets podem ser definidos pelo usuário, podendo ser programados para usar pan, tilt e as configurações da câmera. Quando configurada a Dome irá se mover automaticamente para a posição definida. O usuário possui permissão para adicionar, modificar, apagar e habilitar cada pré-ajuste.

#### Etiqueta de Exibição

É possível configurar quais informações serão apresentadas na tela, tais como: tempo, zoom e entre outras.

#### AutoFlip

No modo de rastreamento manual, quando um objeto de destino vai diretamente sob a Dome, a câmera irá girar automaticamente 180 graus no sentido horizontal para manter a continuidade do monitoramento.

#### Máscara de Privacidade

A máscara de privacidade permite que o usuário programe áreas definidas pelo usuário das quais não podem ser vistos pelo operador do sistema de câmera. A área máscarada irá mover-se com as funções de pan e tilt e a imagem irá se ajustar automaticamente.

#### Pan Proporcional

Reduz ou aumenta a velocidade da pan e tilt equivalente do zoom. Para configurações de zoom em teleobjetiva, a velocidade da pan e tilt é mais lenta de acordo com a movimentação do joystick, do que as configurações de zoom em wide. Isto mantém a imagem de movimento rápido no monitor quando há uma grande quantidade de zoom.

#### Foco Automático

Habilita automaticamente o foco da câmera para manter a imagem mais nítida.

#### Comutação Automática DAY/NIGHT

A Speed Dome fornece imagens coloridas durante o dia; como a noite a intensidade de luz é reduzida, o modo NIGHT é comutado e a dome fornece imagens em preto e branco de alta qualidade. Você pode alterar para o modo NIGHT automaticamente para possibilitar mais sensibilidade em condições de baixa luminosidade.

#### Faixa Dinâmica de Ampliação (WDR)

Esta função auxilia a Speed Dome a fornecer imagens claras mesmo em circunstâncias de luz de fundo (backlight). Quando há simultaneamente incidências de áreas com muito brilho e muito escuras no campo de visão, o WDR equilibra o nível de luminosidade de toda a imagem e fornece imagens nítidas com detalhes.

#### Balanço de Branco

É a função da Speed Dome para ajustar automaticamente a temperatura da cor de acordo com o ambiente. Isto pode remover a cor não real da imagem.

#### Patrulha

Em cada patrulha, o usuário pode especificar a varredura de rastreamento por grupo de presets, com a velocidade de varredura entre dois presets e o tempo de permanência do preset, separado.

#### Teste Padrão

É uma série de repetições memorizada da pan, tilt, zoom e funções de presets que podem ser rechamadas com o comando de um controlador ou automaticamente por uma função configurada (parada, tarefa temporizada ou inicialização). Por padrão o foco e iris ficam no estado automático durante o preset do qual foi memorizado.

#### Memória de Desligamento

Esta característica permite que a dome retorne previamente para a posição ou estado após a energia restaurada. Por configuração padrão, a capacidade de memória de desligamento com o tempo de permanência é de 3 minutos.

#### Tarefa Temporizada

É uma ação pré-configurada que pode ser realizada automaticamente em uma data e hora específica. As ações programáveis incluem: pré-ajustes 1-8, teste padrão 1-4, patrulha 1-8, varredura de pan, varredura de tilt, varredura randômica, varredura de quadro, varredura de panorama, modo day/night ou não.

# 2 Iniciando

# 2.1 Ação de Inicialização

Depois que a alimentação é conectada, a *Speed Dome* fará uma série de ações de autoteste. Primeiramente ações na lente, então o movimento de pan e por último o movimento de tilt. Após as ações de autoteste de inicialização, as informações do sistema serão exibidas por 2 minutos na tela, como mostrado abaixo.

| TYPE       | DS- 2XXXX-X |  |
|------------|-------------|--|
| SN         | 000000000   |  |
| ADDRESS    | 0           |  |
| COM FORMA  | T 2400,8,1  |  |
| PROTOCOL   | ADAPTIVE    |  |
| HARDWARE   | 0.00        |  |
| FIRMWARE   | 0.00        |  |
| BUILD DATE | 12 11 13    |  |
|            |             |  |

Figura 2-2 Informações do sistema

Tabela 2-1 Descrições das Informações do Sistema

| Inform.<br>Sistema | Descrição                                                                                                    |
|--------------------|----------------------------------------------------------------------------------------------------|
| TIPO               | O modelo da Speed Dome.                                                                                                    |
| SN                 | O número serial Speed Dome.                                                                                                    |
| ENDEREÇO           | O endereço padrão de comunicação da Speed Dome.                                                                                                    |
| FORMATO<br>COM     | As configurações de comunicação da Speed Dome, incluíndo baudrate<br>(2400 por padrão), Bit da dados (8 por padrão) and Bit de parada (1 por<br>padrão)<br>digit) |
| PROTOCOLO          | Para comunicação com outros dispositivos.                                                                                                    |
| VERSÃO             | A versão do firmware.                                                                                                    |
| HARDVERSÃO         | A versão do hardware.                                                                                                    |
| BUILD DATE         | A data quando o software do programa foi compilado.                                                                                                    |

#### Notas:

 Você tem que configurar o endereço e o baudrate da Speed Dome com os mesmos dos dispositivos de controle.  A Speed Dome é auto adaptável para os protocolos PELCO-D, PELCO-P, Código Privado, VICON, e KALATEL-312.

# 2.2 Operações Básicas

Você pode operar a Speed Dome utilizando um dispositivo de controle. Os dispositivos de controle incluem os teclados de controles, DVRs, DVSs, etc. Neste e nos próximos capítulos, as operações da Speed Dome pelo navegador do Internet Explorer (IE) por um DVR serão dados como exemplo.

#### Pan e Tilt:

Clique com os botões direcionais para controlar os movimentos da pan e tilt da Speed Dome.

#### Zoom:

Clique em nos botões ZOOM+ e ZOOM- para controlar o zoom.

#### Foco:

Clique nos botões FOCUS+ e FOCUS- para ajustar o foco.

Íris:

Clique nos botões IRIS+ e IRIS- para ajustar a íris.

# 2.3 Sistema de Presets Definidos

#### Objetivo:

Esta seção lista o sistema de pré-ajustes definido com funções especiais. Estes pré-ajustes não podem ser editados, mas podem ser chamado através de um dispositivo de controle, exemplo: um DVS ou navegador. Para chamar o sistema de pré-ajustes definido remotamente, você pode escolher o número da lista do painel de controle da PTZ. Por favor, consulte a tabela abaixo para maiores detalhes.

Por exemplo, pré-ajustes 99 é "Iniciar Varredura Automática". Se você chamar o pré-ajustes 99, a Speed Dome iniciará a função de varredura automática.

| Preset<br>NO. | Função                    | Preset<br>NO.      | Função                                |
|---------------|---------------------------|--------------------|---------------------------------------|
| 33            | AutoFlip                  | 93                 | Ajustar Limite Movimentação<br>Manual |
| 34            | Retorna a Posição Inicial | 94                 | Reinicialização Remota                |
| 35            | Patrulha 1                | 95                 | Acesso Menu Principal                 |
| 36            | Patrulha 2                | 96 Parar Varredura |                                       |
| 37            | Patrulha 3                | 97                 | Iniciar Varredura Randômica           |
| 38            | Patrulha 4                | 98                 | Iniciar Varredura de Quadro           |
| 39            | Entrada filtro de corte   | 99                 | Iniciar Varredura Automática          |

#### Tabela 2-2 Sistema de Pré-ajustes Definido

| Preset<br>NO. | Função                        | Preset<br>NO. | Função                 |
|---------------|-------------------------------|---------------|------------------------|
|               | IR                            |               |                        |
| 40            | Saída filtro de corte IR      | 100           | Iniciar Varredura Tilt |
| 41            | Teste Padrão 1                | 101           | Iniciar Varredura Pan  |
| 42            | Teste Padrão 2                | 102           | Patrulha 5             |
| 43            | Teste Padrão 3                | 103           | Patrulha 6             |
| 44            | Teste Padrão 4                | 104           | Patrulha 7             |
| 46            | Atalho Patrulha               | 105           | Patrulha 8             |
| 92            | Habilitar Limite de<br>Parada |               |                        |

*Nota:* Para protocolo de controle código Manchester, o sistema de preset definido possui funções especiais, como mostra a tabela abaixo:

| Pré-ajustes<br>N°. | Função                         | Chamada Pré-ajustes<br>NO. | Função                    |
|--------------------|--------------------------------|----------------------------|---------------------------|
| 65                 | Reinicialização Remota         | 67                         | AutoFlip                  |
| 66                 | Acesso Menu Principal          | 70                         | Iniciar Teste<br>Padrão 1 |
| 69                 | Parar Gravação Teste<br>Padrão | 71                         | Iniciar Teste<br>Padrão 2 |
| 70                 | Gravar Teste Padrão 1          | 72                         | Iniciar Teste<br>Padrão 3 |
| 71                 | Gravar Teste Padrão 2          |                            |                           |
| 72                 | Gravar Teste Padrão 3          |                            |                           |

Tabela 1-1 Sistema Pré-ajustes Definido do Protocolo Manchester

## 2.4 On-Screen Displays (OSD)

A Speed Dome suporta os seguintes OSD:

Zoom: Identifica a quantidade da ampliação. O formato é ZXXX. XXX.

**Direção:** Exibe a direção da pan/tilt, com o formato de NEXXX TXXX. O 'XXX' seguindo o 'NE' indica os graus da direção nordeste, enquanto o 'XXX' seguindo o 'T' indica os graus da posição tilt.

Hora: Suporta exibição de hora.

Título Pré-ajustes: Identifica o pré-ajustes que foi chamado.

# 3 Menu de Operação

A diagrama do menu OSD é mostrada na figura abaixo. *Nota:* O menu varia dependendo do modelo da *Speed Dome*.

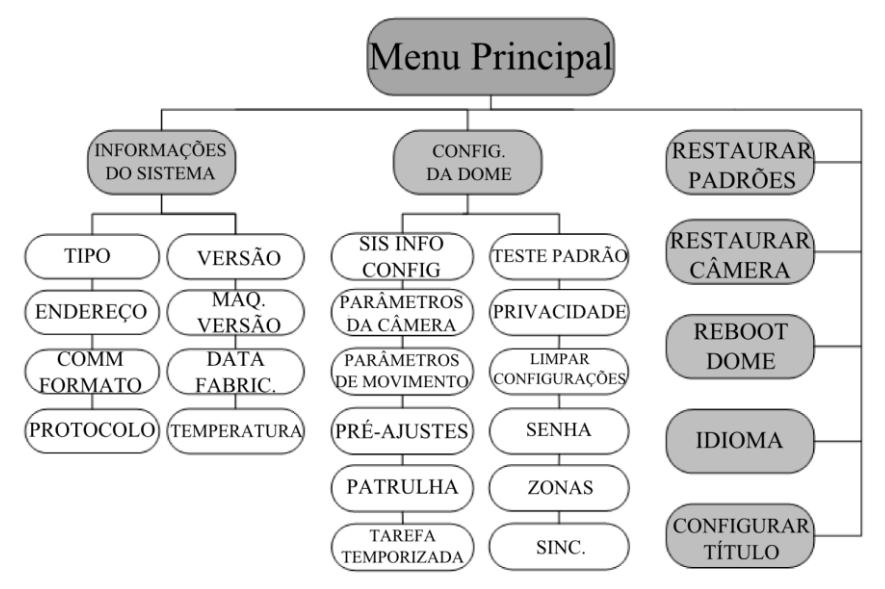

Figura 3-1 Menu Principal

#### Antes de Começar:

Você pode operar a *Speed Dome* remotamente usando OSD, conectando ao DVR ou ao DVS (*encoder*).

Exemplo de acesso ao menu da Speed Dome são listados a seguir:

• Acesse o menu pressionando os botões: PTZ -> REC -> 9 -> 5 no painel frontal do DVR.

• Acesse o menu pressionando os botões: CALL -> 9 -> 5 -> ENTER no teclado.

Acesse o menu via navegador do DVR/DVS.

Operações no menu via navegador do DVR serão dadas como exemplo neste capítulo.

#### 3.1 Acessando e Operando o Menu

Para entrar no menu principal: Passos:

- 1. Conecte os cabos de vídeo e RS-485 da Speed Dome ao DVR.
- 2. Acesse o DVR via navegador.
- 3. Visualize o vídeo "ao vivo" da Speed Dome.

4. Para protocolos PELCO-P/D e outras PTZs privadas, chame o preset 95 da lista de presets no painel de controle da PTZ do DVR.

MAIN MENUS <SYS INFO> <DOME SETTINGS> <RESTORE DEFAULTS> <RESTORE CAMERA> <RESBOOT DOME> <LANGUAGE> ENGLISH <SET TITLE> OFF

Figura 3-2 Menu Principal

#### Para mover o cursor e operar o menu:

•Mova o cursor cima/baixo: Na interface "ao vivo" no painel de controle do DVR, clique nos botões cima/baixo ou nos botões FOCUS+ e FOCUS- para mover o cursor do menu para cima ou baixo.

•Entrada/Saída: Na interface "ao vivo" no painel de controle do DVR, clique em IRIS+ para entrar no submenu; mova o cursor para BACK no menu e clique em IRIS+ para retornar ao menu anterior; mova o cursor para EXIT no menu e clique em IRIS+ para sair do menu principal.

•Para cima/baixo: Não há retorno ou avanço nos itens de menu para virar a página para cima ou para baixo. Na interface "ao vivo" no painel de controle do DVR, você pode clicar nos botões de direção esquerda ou direita para virar a página para cima ou baixo.

#### Para alterar o valor de um parâmetro:

#### Passos:

1. Mova o cursor para o item desejado e clique no botão IRIS+. Você pode ver a forma do cursor mudar.

2. Clique nos botões cima/baixo ou esquerda/direita no painel de controle da PTZ para escolher da lista selecionável.

3. Pressione IRIS+ para confirmar a alteração ou IRIS- para cancelar e restaurar o valor original. Você pode ver a forma do cursor mudar novamente.

# 3.2 Configurando Informações do Sistema

#### 3.2.1 Visualizando Informações do Sistema

#### Objetivo:

O menu de Informação do sistema exibe a informação do sistema atual da Speed Dome como mostrada na figura 3-3, incluindo modelo, endereço, protocolo, etc. A informação mostrada neste submenu é semelhante a informação do sistema mostrada depois da ação de inicialização. Para maiores informações, veja a seção 2.1.

Acessar o menu e exibição de informação do sistema:

| SYS INFO          |             |  |  |
|-------------------|-------------|--|--|
| TYPE DS- 0XXXXX-X |             |  |  |
| ADDRESS 0         |             |  |  |
| COM FORM          | AT 0000,0,0 |  |  |
| PROTOCOL          | XXXXX       |  |  |
| VERSION 0.00      |             |  |  |
| HARDVERSION 0.    |             |  |  |
| BUILD DAT         | E 13 08 05  |  |  |
| BACK              | EXIT        |  |  |
|                   |             |  |  |

Figura 3-3 Informação do sistema

#### Notas:

- •As Informações neste menu não podem ser editadas.
- •A temperatura refere-se à temperatura interna da Speed Dome.

# 3.2.2 Configurando os Parâmetros do Sistema

#### **Objetivo**:

Você pode verificar e também editar a informação do sistema do software, bem como o endereço, *baudrate*, horário do sistema, etc, no menu de configurações das informações do sistema.

Acesse o menu de configurações das informações do sistema:

MAIN MENUS > DOME SETTINGS > SYS INFO SETTINGS

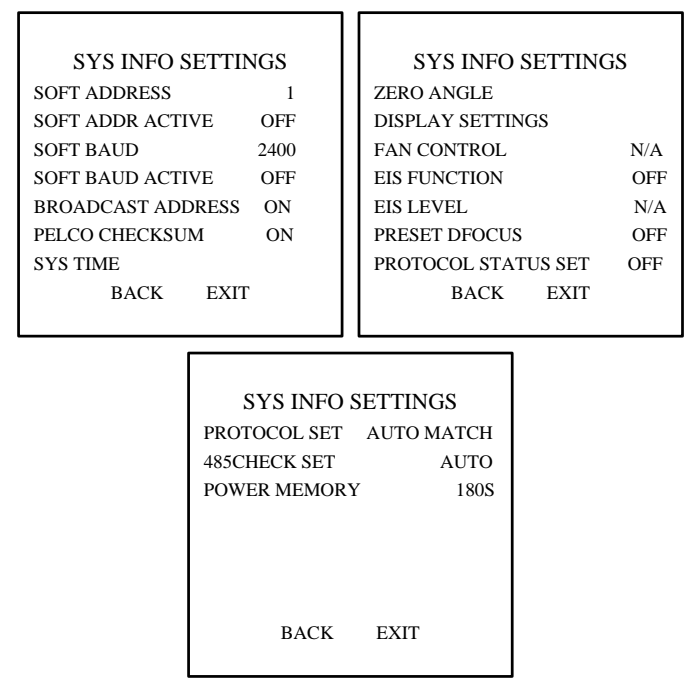

Figura 3-4 Configurações das informações do sistema

• Configurações do endereço da dome

Tarefa 1: Ajuste o endereço simples da Speed Dome.

Se o **SOFT ADDR** for ajustado para **ON**, o endereço simples será o endereço válido para conectar a Speed Dome. O número de endereço simples vai de 1 a 255;

Se o **SOFT ADDR** for ajustado para **OFF**, o endereço ajustado pela chave "DIP switch" será o endereço válido da Speed Dome.

Tarefa 2: Ajuste o endereço broadcast da Speed Dome.

Quando o **BROADCAST ADDRESS** for ajustado para **ON**, o dispositivo de controle com o endereço 0 pode controlar remotamente, independente do endereço da Speed Dome.

Com essa função ligada, o dispositivo de controle com o endereço 0 é capaz de controlar todas as domes conectadas com ele. Esta função é usualmente para depuração.

• Configuração de *baudrate* simples

Se o **SOFT BAÚD ACTIVE** for ajustado como **ON**, o *baudrate* simples é *baudrate* válido para Speed Dome com 2400, 4800, 9600 e 19200 selecionáveis.

Se o **SOFT BAUD ACTIVE** for ajustado como **OFF**, o *baudrate* deve ser ajustado pela chave "DIP switch".

Nota: Após habilitar/desabilitar o *baudrate* simples, a Speed Dome reiniciará automaticamente para efetivar as configurações.

• PELCO checksum

Se a Speed Dome usa o protocolo PELCO-P ou PELCO-D, você pode ajustar o PELCO CHECKSUM como ON para aperfeiçoar o efeito de controle.

• Configuração do horário do sistema

Passos:

- (1) Mova o cursor para SYS TIME utilizando os botões direcionais e clique em IRIS+ para acessar.
- (2) Clique nos botões direcionais esquerda/direita para posicionar o cursor no item específico (ano/mês/dia ou hora/minuto/segundo) de qual valor você queira alterar.
- (3) Clique nos botões direcionais cima/baixo para incrementar/decrementar os valores.
  - (4) Clique no botão IRIS+ para confirmar e sair.

```
Y - M - D 07 01 18
H - M - S 15 33 25
DONE: OPEN
QUIT: CLOSE
```

Figura 3-5 Ajuste do Horário do Sistema

• Configuração do ângulo zero (posição inicial)

(5)

Objetivo:

Você pode definir a posição inicial na direção ZERO ANGLE da pan no submenu. *Passos:* 

1. Mova o cursor para **ZERO ANGLE** utilizando os botões direcionais e clique em **IRIS**+ para acessar.

2. Clique nos botões direcionais esquerda/direita/cima/baixo para ajustar o ângulo de visão.

3. Clique no botão IRIS+ para confirmar e sair.

• Parâmetro de Configuração Fan Você pode ajustar o CONTROL FAN como ON ou OFF.

• Configuração de Estabilização Eletrônica de Imagem (EIS) Você pode ajustar EIS FUNCTION como ON ou OFF; e ajuste o EIS LEVEL como 0-

3.

Nota: Os níveis EIS selecionáveis variam dependendo do modelo da câmera.

• Foco direto em preset

Você pode ajustar a função do foco direto nos pré-ajustes para ON/OFF em PRESET DFOCUS do sub menu.

#### • Configurações de protocolo

Você pode ajustar o **PROTOCOL STATUS SET** como **ON** ou **OFF**, e ajuste o **PROTOCOL SET** como AUTO MATCH, PELCP-P, PELCO-D, Código Privado, etc.

• Configuração checksum RS-485

Você pode ajustar o **485CHECK SET** como **ON** ou **AUTO** para aperfeiçoar o efeito de controle.

• Memória de desligamento

Você pode ajustar a duração da memória de energia como **10s, 30s, 60s, 180s** ou **300s** para a memória de desligamento.

# 3.3 Configuração dos Parâmetros da Imagem

#### 3.3.1 Configuração dos Parâmetros das Câmeras

#### Objetivo:

Você pode ajustar os parâmetros da câmera incluindo foco, velocidade do obturador, íris, etc.

Acesse o menu de configurações dos parâmetros da câmera:

MAIN MENUS > DOME SETTINGS >CAMERA SETUP

| CAMERA        |      | CAMERA            |  |
|---------------|------|-------------------|--|
| FOCUS         | AF   | BLC/WDR OFF       |  |
| ZOOM LIMIT    | 22   | BLC LEVEL N/A     |  |
| ZOOM SPEED    | HIGH | AE MODE AUTO      |  |
| SLOW SHUTTER  | ON   | IRIS 10           |  |
| IRCUT FILTER  | AUTO | SHUTTER 50        |  |
| D/N LEVEL     | 1    | GAIN N/A          |  |
| SHARPNESS     | 8    | EXPOSURE COMP 7   |  |
| BACK I        | EXIT | BACK EXIT         |  |
|               |      |                   |  |
|               |      |                   |  |
|               |      |                   |  |
| CAMER         | А    | CAMERA            |  |
| WHITE BALANCE | AUTO | WIDE LIMIT 2.0    |  |
| RED           | 210  | CHROMA SUPPRESS 1 |  |
| BLUE          | 150  | SATURATION 1      |  |
| IMAGE FLIP    | OFF  | CONTRAST OFF      |  |
| FOCUS LIMIT   | 1M   | HLC ON            |  |
| INIT LENS     | OFF  | HR MODE OFF       |  |
| NOISE REDUCE  | LOW  | GAIN LIMIT 15     |  |
| BACK EXIT     |      | 11                |  |

Figura 3-6 Configurações da câmera

Tarefa 1: Configure as características de foco.

• Configuração do modo de foco *Passos:* 

(1) Mova o cursor para **FOCUS** utilizando os botões direcionais e clique em **IRIS+** para acessar.

(2) Clique nos botões direcionais cima/baixo para ajustar o modo de foco para AF, MF ou HAF.

AF (Foco Automático): A lente permanece em foco durante o movimento PTZ.

MF (Foco Manual): Você precisa ajustar o foco manualmente nos botões Focus+ e Focus-.

HAF (Foco Semi-automático): A Speed Dome foca automaticamente somente após o pan, tilt e zoom.

(3) Clique no botão IRIS+ para salvar as configurações.

• Configuração do limite de foco *Objetivo:* 

Esta função é usada para limitar a distância mínima de foco. Você pode configurar o limite maior de foco quando o objeto estiver distante para evitar que a Speed Dome foque no objeto próximo a ele; ou configure o limite menor de foco quando o objeto estiver perto da Speed Dome e evite que seja focado no objeto principal.

Você pode ajustar o FOCUS LIMT para 1CM, 1M, 5M, 20M e AUTO para garantir que a Speed Dome focará o objeto.

*Note:* O valor limite de foco varia de acordo com o modelo da Speed Dome.

Tarefa 2: Configure as características de zoom.

• Configuração do limite de zoom *Objetivo:* 

É a quantidade de zoom limitada pela definição do usuário (Quantidade zoom = zoom óptico × zoom digital). Se você ajustar o limite de zoom para o valor mínimo, o zoom digital será inválido e o zoom óptico alcançará o valor máximo; se você ajustar o menor limite de zoom, o zoom digital será habilitado.

# Passos:

(1) Mova o cursor para **ZOOM LIMIT** utilizando os botões direcionais e clique em **IRIS**+ para acessar.

(2) Clique nos botões direcionais cima/baixo para escolher o limite de 23, 46, 92, 184, e 368.

(3) Clique no botão IRIS+ para confirmar.

*Nota:* Se você ajustar o **ZOOM LIMIT** com o valor mínimo 23, a função de zoom digital será desativada e a função de zoom óptico irá até o seu valor máximo.

• Configurar a velocidade de zoom.

Objetivo:

Você pode definir a velocidade a qual a lente muda do zoom total wide para o zoom óptico.

# Passos:

(1) Mova o cursor para ZOOM SPEED utilizando os botões direcionais e clique em IRIS+ para acessar.

(2) Clique nos botões direcionais cima/baixo para escolher a velocidade alta em HIGH (padrão), média em MEDIUM e baixa em LOW.

(3) Clique no botão IRIS+ para confirmar.

Tarefa 3: Configurar o modo Day/Night.

Há dois parâmetros disponíveis para a configuração do modo day/night.

(1) Filtro de corte IR. Pode ser ajustado como AUTO, DAY ou NIGHT.

**AUTO:** A Speed Dome é capaz de chavear automaticamente para o modo preto e branco (NIGHT) e modo colorido (DAY) em relação as condições de luminosidade. Este modo está como padrão.

**NIGHT (B/W):** Você pode alternar para o filtro de corte IR dentro do modo preto e branco para acrescentar sensibilidade a lente em baixas condições de luminosidade.

DAY (Color): Você pode alternar para o modo DAY em condições normais de luminosidade.

*Nota:* Você pode ajustar o valor do **IRCUT FILTER** neste menu e você pode chamar o preset 39 para ajustar o modo de filtro de corte para o modo **DAY** e chamar o preset 40 para ajustar como modo **NIGHT**.

(2) Nível D/N. O nível D/N é a condição de luz para a chave no modo D/N automático. Como uma linha divisória, o filtro de corte IR comuta entre DAY e NIGHT quando a condição de luz alcança o nível D/N da definição de usuário. São três níveis selecionáveis: alto para HIGH, médio para MID (padrão) e baixo para LOW.

*Nota:* A configuração do nível D/N varia de acordo com os diferentes modelos de câmeras. Alguns modelos não suportam o nível D/N na definição de usuário.

Tarefa 4: Configurar o nível de nitidez.

A função nitidez pode incrementar o ganho da imagem e aguçar as bordas na imagem para realçar os detalhes da figura. Você pode ajustar o nível **SHARPNESS** de 0 a 15.

*Tarefa 5*: Configurar o BLC (Compensação de Luz de Fundo) e WDR (Faixa Dinâmica de Amplitude).

Há dois parâmetros disponíveis para configuração do BLC e WDR neste menu.

(1) **BLC/WDR.** Você pode ajustar o valor como **ON** ou **OFF** para habilitar ou desabilitar estas funções.

(2) **BLC LEVEL.** Você pode ajustar manualmente o nível de compensação de luz de fundo.

*Nota:* A configuração do nível BLC varia de acordo com os diferentes modelos de câmeras. Alguns modelos não suportam o nível BLC na definição de usuário.

Tarefa 6: Configurando a íris, ganho e velocidade do obturador

# • Ajuste do Modo AE *Objetivo*:

Define a prioridade da íris, obturador e ganho enquanto a Speed Dome estiver ajustando o brilho da visualização "ao vivo". Você pode alterar o modo no submenu **AE MODE**.

**AUTO:** Íris, obturador e ganho automáticos. A Speed Dome ajusta os valores automaticamente conforme as condições de luminosidade. Este modo é o padrão.

**IRIS:** Valor de íris na definição de usuário, obturador e ganho automáticos. É o modo de prioridade da íris. Por favor, defina o valor de acordo com o conteúdo relatado nesta seção, se você escolher o modo **IRIS**.

SHUTTER: Velocidade do obturador na definição de usuário, íris e ganho automáticos. É o modo de prioridade do obturador. Por favor, defina a velocidade do obturador de acordo com o conteúdo relatado nesta seção, se você escolher o modo SHUTTER.

**MANUAL:** Íris na definição do usuário, ganho e obturador. Por favor, defina os valores de íris, ganho e velocidade do obturador de acordo com o conteúdo relatado nesta seção se você escolher o modo **MANUAL**.

#### • Ajuste o Valor da Íris

O valor da IRIS é medida da quantidade de luz que entra na lente. Você pode ajustar o valor da íris de 0 a 17 em resposta as mudanças de condições de luz.

*Nota*: A Íris é completamente fechada no valor 0 e totalmente aberta no valor 17.

#### • Ajuste de Ganho

• Valor de ganho. O valor de ganho indica o grau de amplificação do sinal da imagem original. Você pode ajustar o valor de 0 a 15.

• Limite do ganho. Quanto maior o valor de ganho que você ajustar, maior será os ruídos que aparecerão na imagem. Você pode ajustar o ganho configurável máximo do usuário nos valores de 0 a 15 para limitar a faixa de ganho e controlar os ruídos da imagem. A função do limite do ganho varia de acordo com os diferentes modelos de câmeras.

*Nota:* Você precisa alterar o **IRCUT FILTER** como modo **DAY** ou **NIGHT** e ajustar o **AE MODE** como **MANUAL** antes de ajustar os valores de ganho.

#### • Ajustar o Obturador *Objetivo:*

A velocidade do obturador eletrônico controla a quantidade de luz entrante na lente em uma unidade de tempo (um segundo). Você pode configurar manualmente a velocidade do obturador para a Speed Dome e você pode também habilitar a função obturador lento para circunstâncias de baixa luminosidade.

(1) Velocidade do obturador. Quando maior for o valor **SHUTTER** (mais rápido será a velocidade do obturador), menor será a quantidade de luz entrante por Segundo e mais escura será a imagem. Você pode ajustar os valores como 1, 2, 4, 8, 15, 30, 50, 125, 180, 250, 500, 1000, 2000, 4000 ou 10000.

*Nota*: O valor de X indica que a velocidade do obturador é 1/X segundo.

(2) Obturador lento. Ajuste o **SLOW SHUTTER** como 0, 1, 2, 3, 4 ou 5. A velocidade do obturador pode automaticamente baixar para prolongar o tempo de exposição em baixa luminosidade para obter imagens mais claras.

Tarefa 7: Configurar a compensação de exposição.

Você pode ajustar o valor de **EXPOSURE COMP** de 0 a 14. O valor padrão é 7. Você pode ajustar este valor para incrementar brilho na imagem.

Tarefa 8: Configurar o balanço de branco.

Você pode ajustar o modo WHITE BALANCE como AUTO, INDOOR, OUTDOOR, SELFDEF (definição automática), ATW (rastreamento automático) e HAUTO (semiautomático).

## AUTO:

No modo Auto a dome mantém o equilíbrio de cor automaticamente de acordo com a temperatura da cor atual.

#### INDOOR, OUTDOOR:

Estes dois modos são para uso interno e externo, respectivamente.

#### SELFDEF:

Neste modo, você pode ajustar a temperatura de cor automaticamente para atender a sua própria necessidade.

*Nota:* No modo SELFDEF, você pode ajustar manualmente os valores de vermelho em RED e azul em BLUE.

#### ATW:

No modo rastreamento automático, o balanço de branco é continuamente ajustado em tempo real de acordo com a temperatura da cor na iluminação da cena.

#### HAUTO:

Selecionando este modo, a imagem visualizada mantém o equilíbrio de cor automaticamente de acordo com a temperatura de cor atual.

#### Tarefa 9: Configurar imagem flip.

Se você ativar a função IMAGE FLIP, a imagem será rotacionada em 180° ao longo do seu eixo central, como o reflexo espelhado da imagem.

#### Tarefa 10: Configurar a INIT LENS.

Você pode ativar a **INIT LENS** para disparar espontaneamente a inicialização da lente para assegurar a operação normal.

Tarefa 11: Configurar a redução de ruído.

Para reduzir o ruído da imagem, você pode ajustar o **NOISE REDUCE** para baixo como LOW, alto como HIGH, médio para MIDDLE e desligado para OFF.

Tarefa 12: Configurar a qualidade da imagem.

#### • Limite Wide

Ajustar o limite wide para ON pode limitar o zoom mínimo da lente.

*Nota:* A função do limite do wide é suportada por determinados modelos de câmeras.

#### • Supressão de Croma

Esta função suprime o ruído de cor de modo a obter a imagem nítida e de alta qualidade em ambientes de baixa luminosidade. Faixa de valores de 0 a 3.

*Nota:* A função de supressão de croma é suportada por certas séries de modelos de câmeras.

#### • Saturação

A saturação indica o brilho da cor. Quanto maior a saturação, mais brilhante será a cor.

*Nota:* A função de saturação é suportada por certas séries de modelos de câmeras.

#### • Contraste

Contraste é o grau de diferença entre as partes mais claras e escuras da imagem.

*Nota:* A função de contraste é suportada por certas séries de modelos de câmeras.

#### • HLC

Esta função pode clarear a área escura e diminuir a área luminosa da imagem.

Nota: A função HLC é suportada por certas séries de modelos de câmeras.

#### • Modo HR

Ajuste o **HR MODE** como **ON** para ajustar a maior resolução. Altere para **OFF** para desabilitar esta função, o que pode evitar a cor transversal da imagem.

#### 3.3.2 Configurando a Máscara de Privacidade

#### **Objetivo**:

A máscara de privacidade permite cobrir certas áreas na visualização ao vivo e gravação. As áreas máscaradas podem mover com movimentos pan/tilt e ajustes automáticos do tamanho como as lentes em zoom.

#### Passos:

1. Mova o cursor para acessar a configuração de máscara de privacidade no submenu:

MAIN MENUS > DOME SETTINGS > PRIVACYS

| PRIVACY BL   | ANKS |
|--------------|------|
| BLANK NUM    | 1    |
| BLANK STATUS | OFF  |
| SET BLANK    |      |
| CLEAR BLANK  |      |
|              |      |
| BACK E       | XIT  |
|              |      |

Figura 3-7 Menu de configuração da máscara de privacidade

2. Escolher o número da máscara de privacidade:

Passos:

(1) Mova o cursor para o **BLANK NUM** e clique em **IRIS**+ para acessar o modo e editoração.

(2) Clique nos botões direcionais cima e baixo para selecionar o número da máscara para configuração.

(3) Clique em IRIS+ novamente para confirmar e sair o modo de edição.

*Nota:* O número da máscara de privacidade varia de acordo com o modelo das câmeras.

3. Configure a posição e o tamanho da máscara de privacidade.

Passos:

(1) Mova o cursor para o **SET BLANK** e clique no botão **IRIS**+ para acessar o modo de edição, como mostrada na figura a seguir.

| ADJUST BLANK POS   |
|--------------------|
| FOCUS SHIFT STATUS |
| SAVE: OPEN         |
| QUIT: CLOSE        |
|                    |
|                    |
|                    |
|                    |
|                    |

Figura 3-8 Ajuste da máscara de privacidade

(2) Você pode ver a mensagem *ADJUST BLANK POS* na tela. Clique nos botões direcionais para ajustar a posição da máscara de privacidade na cena projetada.

(3) Clique no botão FOCUS+ e você verá a mensagem ADJUST BLANK SIZE na tela. Clique com os botões cima/baixo para incrementar/decrementar a altura da máscara e clique nos botões direita/esquerda para incrementar/decrementar a largura da máscara. Clique no botão IRIS+ para salvar as configurações e retornar para o menu anterior e você poderá ver a máscara mudar para cinza. (4) Para modificar a máscara configurada, clique no botão IRIS+ para acessar o menu SET BLANK e clique no botão IRIS+ novamente para modificar.

*Nota:* A faixa de tilt para configurar as máscaras de privacidade vai de 0° a 70°.

4. Habilitar ou desabilitar a função de máscara de privacidade.

Mova o cursor para o BLANK STATUS. Clique no botão IRIS+ para acessar o modo de edição e clique com os botões direcionais cima e baixo para ajustá-lo para ON ou OFF.

*Nota:* Se a máscara de privacidade foi configurada, você não pode ajustar o estado para **ON**.

5. Apagar a máscara de privacidade.

Você pode acessar o menu **CLEAR BLANK** para apagar a máscara de privacidade atual.

#### 3.3.3 Configurando os Parâmetros OSD

#### Objetivo:

Você pode configurar o nome da dome, informação de controle PTZ, direção da visualização, etc, do OSD.

#### • Exibir o título da dome Passos:

1. Acesse o menu de configuração do título da dome:

MAIN MENUS > SET TITLE

2. Clique em IRIS+ para entrar no modo de edição.

3. Clique em FOCUS + para ajustá-lo para ON.

4. Clique em IRIS+ novamente para confirmar.

5. Saída da interface **MAIN MENUS**.

6. Na tela de visualização "ao vivo", chame o preset 11 duas vezes dentro de 5 segundos para acessar o menu **SET TITLE**, como mostrada na figura a seguir.

| TITLE |   |  |  |  |
|-------|---|--|--|--|
| CODE  |   |  |  |  |
| TITLE | Δ |  |  |  |

Figura 3-8 Ajuste do título da dome

7. Clique nos botões direcionais esquerda/direita para posicionar o cursor nos caracteres do título.

8. Pegue os códigos para os caracteres específicos e informe cada código (número) por chamada de pré-ajustes 10 para entrar o número 0.

*Nota:* Você pode pegar os códigos dos caracteres específicos utilizando o software que nós fornecemos. Por exemplo, se você quiser exibir a palavra HALL como parte do nome da dome, por favor, siga os passos abaixo:

#### Passos:

(1) Entre com HALL em Title no campo do software, clique OK e você verá os códigos correspondentes 0227-0220-0231-0231 listado por ele.

| & Frame              |    |
|----------------------|----|
| Title HALLI          | OK |
| 0227-0220-0231-0231- | Í  |

Figura 3-9 Pegar os códigos dos caracteres

(2) No menu SET TITLE, chame os pré-ajustes permanentes de cada sequência de código para informar os códigos. Exemplo: chame o pré-ajustes 10 para pegar o 0, e chame o pré-ajustes 2 para pegar o 2. Os números correspondentes, caracteres e informação da posição serão exibidas na tela quando você chamar os pré-ajustes.

(3) Você pode chamar o pré-ajustes 16 para apagar o caractere na posição atual.

*Nota:* Você pode informar até 15 caracteres para o título da dome.

9. Saia do menu de configuração e exiba o título da dome.

Você pode chamar o preset 12 duas vezes dentro de 5 segundos para sair do menu de configuração do título e exibir o título no canto direito inferior; ou chamar preset 13 duas vezes dentro de 5 segundos para sair do menu de configuração do título e exibir o título no canto esquerdo inferior; ou chamar o preset 14 duas vezes dentro de 5 segundos para sair do menu de configurações e exibir o título no canto esquerdo superior; ou chamar o preset 15 duas vezes dentro de 5 segundos para sair do menu de configurações e exibir o título no canto esquerdo superior; ou chamar o preset 15 duas vezes dentro de 5 segundos para sair do menu de configurações e exibir o título no canto direito superior.

*Nota:* Após sair do menu **SET TITLE**, você pode chamar o preset duas 12 vezes dentro de 5 segundos para apagar o título definido e removê-lo da tela.

#### • Exibir movimentos PTZ , alarme, horário do sistema, etc. *Objetivo*:

Você pode habilitar ou desabilitar a visualização dos movimentos da PTZ, préajustes, etc. e configurar o horário de exibição do OSD.

#### Passos:

1. Acesse o menu de configurações de exibição: MAIN MENUS > DOME SETTINGS > SYS INFO SETTINGS > DISPLAY SETTINGS

| DISPLAY S<br>ZOOM SHOW<br>PT SHOW<br>ALARM SHOW<br>TIME SHOW<br>PRESET SHOW<br>ZONE SHOW | ETTINGS<br>2<br>2<br>ON<br>ON<br>ON<br>ON | DISPLAY SETTINGS<br>ADDRESS SHOW OFF<br>ERROR RATE SHOW OFF<br>FAN AND HEAT SHOW OFF |
|------------------------------------------------------------------------------------------|-------------------------------------------|--------------------------------------------------------------------------------------|
| BACK                                                                                     | EXIT                                      | BACK EXIT                                                                            |

Figura 3-10 Configurações de exibição

2. Mova o cursor para o **DISPLAY SETTINGS** utilizando os botões direcionais e clique em **IRIS**+ para acessar.

3. Mova o cursor para o item desejado e clique em IRIS+ e clique nos botões direcionais cima/baixo para escolher cada modo de exibição como ON ou OFF e defina cada tempo de exibição como 2 segundos, 5 segundos ou 10 segundos.

4. Clique no botão IRIS+ para confirmar.

*Nota:* Se você habilitar ambos **ZOOM** e **PT** no OSD, enquanto chamar o preset, o rótulo do preset será exibido na tela até a finalização deste preset.

• Posição de visualização no Display

A Speed Dome exibe a direção da visualização quando o controle é rotacionado manualmente.

| Tabela | 3-1 | Posição | da | Visualização | no | Display |
|--------|-----|---------|----|--------------|----|---------|
|--------|-----|---------|----|--------------|----|---------|

| Display |      | NE      |     | SE      |      | SW      |     | NW     |
|---------|------|---------|-----|---------|------|---------|-----|--------|
| In      |      | No      |     | So      |      | So      |     | Nor    |
| dicação | orth | rtheast | ast | utheast | outh | uthwest | est | thwest |

*Nota:* A direção norte (north) é 0°. Este também é a posição inicial padrão de fábrica.

## 3.4 Parâmetros de Configuração do controle de PTZ

#### Objetivo:

Você pode configurar os movimentos de pan/tilt/zoom e configurar funções de controle PTZ, incluindo pré-ajustes, patrulhas, padrões, etc para a Speed Dome.

#### 3.4.1 Parâmetros de Configuração PTZ

Entre no Menu de configuração PTZ:

#### MAIN MENU > DOME SETTINGS > MOTION PARAMETER

| MOTION                                                                                    | MOTION<br>PRESET SPEED 4                                                            |
|-------------------------------------------------------------------------------------------|-------------------------------------------------------------------------------------|
| AUTO FLIPONPROPORTIONAL PANONPARK TIME5PARK ACTNONESCAN SPEED28IMAGE FREEZEOFFDOME SPEED6 | LIMIT STOP OFF<br><setting stops=""><br/>CLEAR STOPS<br/>ELEVATION SET ON</setting> |
| BACK EXIT                                                                                 | BACK EXIT                                                                           |

Figura 3-11 Configuração PTZ

#### • AutoFlip

No modo de rastreamento manual, quando o objeto de destino está em baixo da Speed Dome, ela irá girar automaticamente 180 graus no sentido horizontal para manter a continuidade do monitoramento.

Nota: AutoFlip é definida ON por padrão nesta Speed Dome.

#### Proportional Panning

Quando o Zoom da Speed Dome está in/out, você pode ativar a função panorâmica proporcional para reduzir ou aumentar automaticamente o pan e inclinação de velocidade de acordo com a quantidade de zoom. Esta função permite que a Speed Dome possa rastrear o objeto a uma velocidade adequada quando esta dando o zoom a imagem monitorada é estreitada (zoom in) ou ampliada (zoom).

Você pode definir PROPORCIONAL PAN como ON ou OFF para ativar/desativar a função.

*Nota:* Esta função é ativada automaticamente ao definir os padrões.

#### • Limit Stops Objetivo:

Este recurso permite que a Speed Dome possa começar uma ação predefinida (Tempo de ação: varredura, preset, teste padrão, etc) automaticamente após um período de inatividade (tempo de parada).

Você pode definir tempo de parada de 5-720 segundos, e definir o tempo de ações (PARK ACT) como preset 1-8, teste padrão 1-4, patrulha 1-8, varredura Pan, varredura Tilt, varredura aleatória, quadro de varredura, varredura panorâmica, modo diurno, modo noturno, patrulha-d ou nenhum.

*Nota:* Se o sinal de controle não for recebido após o tempo de parada nas seguintes circunstâncias, não será realizado tempo de ação: no processo de realização de ações da Dome chamando os pré-ajustes especiais.

#### • Congelar Imagem

Este recurso permite a visualização ao vivo da mudança direta de uma cena atual para uma outra cena definida por um preset, sem mostrar as áreas médias entre essas

duas cenas. Ele reduz a utilização da largura de banda em um sistema de rede digital e também fornece proteção de privacidade para as áreas médias.

Você pode definir IMAGE FREEZE como ON ou OFF para ativar ou desativar esta função.

#### • PTZ speed Objetivo:

Pode-se definir a velocidade do movimento da dome

(1) **DOME SPEED:** A velocidade de movimento manual do Dome pode ser definido do nível 1 até 5.

(2) **SCAN SPEED:** A velocidade da varredura define o grau de varredura por segundo da varredura Pan, varredura Tilt, quadro de varredura, varredura aleatória e varredura panorâmica. A velocidade de varredura é ajustável do nível 1 ao nível 40 e quanto maior o nível, mais rápida será a velocidade de varredura.

(3) **PRÉ-AJUSTES SPEED:** A velocidade de chamar um pré-ajustes pode ser definido a partir do nível 1 ao 8. Quanto maior o nível, mais rápida será a velocidade de chamar um preset.

#### • Limite de Movimentação *Objetivo:*

O Limite de Movimentação são paradas configuráveis pelo usuário, que limitam a visão panorâmica e a área de inclinação da velocidade da Dome. Existem limites de parada à esquerda, direita, para cima e para baixo para definir uma área.

Passos:

1. Mova o cursor para LIMIT STOPS e clique em FOCUS+ para defini-lo ON para ativar esse recurso. Clique IRIS+ para confirmar as novas configurações.

2. Mova o cursor para **SETTING STOPS** e clique em **IRIS+**. Aparecerá a mensagem "SET LEFT LIMIT" na tela.

3. Clique nos botões de direção do painel PTZ para configurar o limite de parada a esquerda. Clique em IRIS+ para confirmar as novas configurações.

4. Siga as instruções de configuração à direita, acima e abaixo do Limit stops no menu.

*Nota*: Os novos limites de paradas iram substituir os existentes por padrão.

5. Você pode limpar o limite de movimentação definidos. Clique em IRIS+ para entrar em CLEAR STOPS e clique em IRIS+ novamente para limpar as paradas.

#### • Ajustar Elevação

Você pode definir **ELEVATION SET** como **ON** para aumentar o alcance do ângulo de elevação da Speed Dome ou defini-lo como OFF para desativar a função.

**Nota:** O intervalo do ângulo de elevação é -5 -90° por padrão e muda para -2°-90° quando ao **ELEVATION SET** está definido como **ON**.

#### 3.4.2 Configurando os Pré-ajustes

Objetivo:

Um pré-ajustes é um monitoramento posição/ponto definido pelo usuario. Você pode simplesmente chamar um de número preset para mudar a cena do monitor para a posição definida.

#### Passos:

1. Mova o cursor para entrar no submenu de configuração do pré-ajustes: MAIN MENU > DOME SETTINGS > PRESETS

| PRESI        | ETS  |   |
|--------------|------|---|
| PRESET NUM   |      | 1 |
| [UNDEFINED]  |      |   |
| PRESET PTZ   |      |   |
| CLEAR PRESET |      |   |
|              |      |   |
|              |      |   |
| BACK         | EXIT |   |
|              |      |   |
|              |      |   |

Figura 3-12 Menu de Configurações do Pré-ajustes

2. Escolha o número de preset.

Mova o cursor para **PRESETS NUM** e clique em **IRIS**+ para entrar. Clique nos botões acima e a baixo para escolher o número pré-ajuste que precisa ser editado. Se a predefinição tiver sido definida, o rótulo pré-ajustado serão listados sob o número e se ele não tiver sido definido, você verá a informação **UNDEFINED** sob o número.

#### Notas:

• A Speed Dome pode ter até 255 pré-ajustes definidas.

• Os Presets do sistema serão exibidos neste submenu e eles não são editáveis.

3. Defina a posição do preset.

Mova o cursor para **PRESETS PTZ** e clique em **IRIS**+ para definir a posição predefinida. Use os botões de direção para mover a Speed Dome para encontrar a cena/posição desejada e pressione **IRIS**+ para confirmar as configurações e retornar ao menu anterior ou pressione **IRIS**- para cancelar.

*Nota:* As configurações de posição programadas serão restringidas pelos limitadores se eles estão definidos.

4. Chamar os Presets.

5. Você pode selecionar o número predefinido da lista drop-down no painel de controle do codificador através de um navegador e clique na seta para chamar um ou pré-definido pelo sistema definido pelo usuário.

6. Limpando as configurações do pré-ajustes.

Mova o cursor para **CLEAR PRESETS** e clique em **IRIS**+ para limpar as configurações do preset atual.

#### 3.4.3 Configurando as Patrulhas

#### Objetivo:

A patrulha é uma faixa de varredura especificada por um grupo de pré-ajustes definidos pelo usuário. Você pode chamar uma patrulha para fazer a varredura das cenas automaticamente entre os pré-ajustes definidos pelo usuário em sequência.

#### Passos:

• Mova o cursor para entrar no submenu de configurações do patrulha: MAIN MENU > DOME SETTINGS > PATROLS

| PATR        | ROLS |
|-------------|------|
| PATROL NUM  | 1    |
| EDIT PATROL |      |
| PREVIEW     |      |
| CLEAR PATH  |      |
| PATROL_D    | 30S  |
|             |      |
|             |      |
|             |      |
| BACK        | EXIT |
| BACK        | EXIT |

Figura 3-13 Menu de Configuração do Patrol

• Selecione o número de patrulha.

Passos:

(1) Mova o cursor para **PATROLS NUM** e clique em **IRIS**+ para entrar no modo de edição.

(2) Clique nos botões de direção para cima e para baixo para selecionar o número da patrulha que deve ser configurado.

(3) Clique em IRIS+ novamente para confirmar as configurações e sair do modo de edição desta coluna.

Nota: Podem ser configuradas até 8 patrulhas.

• Editando uma patrulha.

Passos:

(1) Mova o cursor para **EDIT PATROL** e clique em **IRIS**+ para entrar no modo de edição.

| NUM | PRESET  | DWEL | l speed |
|-----|---------|------|---------|
| 1   | 0       | 6    | 30      |
| 2   | 0       | 6    | 30      |
| 3   | 0       | 6    | 30      |
| 4   | 0       | 6    | 30      |
| 5   | 0       | 6    | 30      |
| 6   | 0       | 6    | 30      |
| 7   | 0       | 6    | 30      |
| DON | E: OPEN | QUIT | C:CLOSE |

Figura 3-14 Editando a Patrulha

(2) Clique no botão de direção cima/baixo para escolher o número e o local do preset a ser editado.

(3) Clique no botão de direção esqueda/direita para posicionar o cursor para a coluna de PRESETS, PERM e SPEED. Você pode clicar nos botões de direção cima/baixo para definir o valor do número de presets, tempo de permanência e velocidade de patrulha. *Nota:* Os presets que você definiu para a patrulha devem ser aqueles que foram pré-definidos pelos usuários. O tempo de espera (5-800 segundos selecionáveis) é o tempo que a Speed Dome permanece em um determinado pré-definido, a velocidade de patrulha (nível 1-40 selecionável) é a velocidade da mudança de varredura da speed dome entre os presets.

(4) Siga os passos acima para definir os outros pré-ajustes para a patrulha selecionada. Você pode configurar até 32 pré-ajustes em sequência para uma patrulha. Pressione IRIS + para salvar as novas configurações ou pressione IRIS- para cancelar e voltar ao menu anterior.

• Visualizar a patrulha.

Mova o cursor para PREVIEW e clique IRIS+ para pré-visualizar a patrulha atual. Você pode clicar em IRS + novamente para parar a visualização.

• Ligar a patrulha definida.

Você pode ligar os pré-ajustes especiais para acionar a patrulha definido. Por exemplo, chame o pré-ajustes 35 para acionar a patrulha 1. Consulte a Seção 2.3 *Sistemas de Presets Pré Definidos* para encontrar o número de memória correspondente para cada patrulha.

• Apagar uma patrulha.

Você pode mover o cursor para CLEAR PATH e clique IRIS+ para apagar a patrulha atual.

• Configurar o atalho para patrulha.

Chamando o preset 46 definido do sistema, habilita o atalho de patrulha. A patrulha começa a partir do preset 1 ao número 32, predefinido por padrão.

Você pode definir o tempo de duração de uma cena de preset, ajustando PATROL-D TIME. O valor pode ser 5, 10, 20, 30 e 60s.

#### 3.4.4 Padrões de Configuração

#### Objetivo:

Um padrão é memorizado, repetições em série de pan, tilt, zoom e pré-movimentos que podem ser recuperados por um comando ou automaticamente executados por uma função configurada (Parada, Tarefa Temporizada e a Inicialização).

#### Passos:

1. Mova o cursor para entrar no submenu dos padrões: MAIN MENU > DOME SETTINGS > PATTERNS

| PATTE         | RNS  |
|---------------|------|
| PATTERN NUM   | 1    |
| EDIT PATTERN  |      |
| PREVIEW       |      |
| CLEAR PATTERN |      |
| REMAINING     | 100  |
|               |      |
| BACK          | EXIT |

Figura 3-15 Menu de Configurações dos Padrões

2. Escolha o número dos padrões:

Passos:

- (1) Mova o cursor para **PATTERN NUM** e clique **IRIS**+ para entrar no modo de edição.
- (2) Clique nos botões de direção para cima/baixo para selecionar o número do padrão que será configurado.
- (3) Clique IRIS+ novamente para confirmar as configurações.

Nota: Até 4 (quatro) padrões podem ser configurados.

- 3. Editando os Padrões
- (1) Mova o cursor para editar padrão e clique em IRIS+ para entrar no modo de edição.

| REMAIN MEMORY | 100 |  |
|---------------|-----|--|
| DONE: OPEN    |     |  |
| QUIT: CLOSE   |     |  |
|               |     |  |
|               |     |  |
|               |     |  |
|               |     |  |
|               |     |  |
|               |     |  |

Figura 3-17 Editar Padrão

(2) Clique nos botões de controle PTZ e botões de direção para operar a câmera *Speed Dome* para desenhar um caminho de movimentação, incluindo varredura pan, varredura de tilt, zoom in, zoom out, etc. A câmera pode memorizar automaticamente o trajeto como um padrão.

(3) Clique em IRIS+ novamente para salvar o padrão e sair do modo de edição.

#### Notas:

• REMAIN MEMORY indica a memória restante da câmera para configurações dos padrões. Quando a memória chega a 0, não há mais memória restante para que os padrões possam ser configurados. Você também pode ver a memória restante mostrado no menu PATTERNS > REMAINING.

• Os movimentos de pan/tilt e as operações de lentes não podem ser memorizados simultaneamente.

(4) Visualização de padrões.

Entre no menu PREVIEW para visualizar o padrão atual.

(5) Ativar os padrões definidos.

Você pode ativar os presets especiais para acionar o padrão definido. Por exemplo, acione o pré-ajustes 41 para ativar padrão 1. Consulte a Seção 2.3 para encontrar o número de memória correspondente para cada padrão.

(6) Excluir os Padrões

Para excluir um padrão escolhido:

Clique em IRIS+ para entrar EDIT PATTERN e você pode ver DEL PATCH ABOVE. Clique IRIS+ para excluir o padrão.

Nota: Se o padrão atual for excluído, os outros padrões inclusos também serão excluídos. Por exemplo, se o padrão 2 é deletado, padrão 3 e 4 serão excluídos também.

Para apagar todos os padrões:

Entre no *menu* **CLEAR PATTERN** e clique **IRIS**+ para apagar todos os padrões definidos.

#### 3.4.5 Configurando Tarefas Temporizadas

#### Objetivo:

A Tarefa Temporizada é uma ação pré-configurada para a execução automática em uma data e hora específica.

#### Passos:

Mova o cursor para entrar no sub menu TIME TASK (Tarefa Temporizada): MAIN MENU > DOME SETTINGS > TIME TASK .

| TIME         | ΓASK |
|--------------|------|
| TASK NUM     | 1    |
| TASK STATE   | ON   |
| TASK ACTION  | NONE |
| TASK TIME    |      |
| TASK PREVIEW |      |
| TASK CLEAR   |      |
| BACK         | EXIT |

Figura 3.18 - Menu de Configuração do Tempo de Tarefas

1. Escolha o número de tarefas.

Passos:

(1) Mova o cursor para TASK NUM e clique IRIS+ para entrar no modo de edição.

(2) Clique nos botões de direção para cima/baixo para selecionar o número da tarefa que será configurada.

(3) Clique em IRIS+ novamente para confirmar as configurações e sair do modo de edição.

Nota: Até 8 tarefas temporizadas podem ser configuradas.

2. Ajuste o Status de Tarefas.

Passos:

(1) Mova o cursor para TASK NUM e clique IRIS+ para entrar no modo de edição.

(2) Clique nos botões de direção para cima/baixo para definir o status da tarefa para ON.

(3) Clique em IRIS+ novamente para confirmar as configurações e sair do modo de edição desta coluna.

Nota: Se a ação de tarefas e tempo não for configurada, você não pode definir o status como ON.

3. Configure a Ação de Tarefas.

Passos:

(1) Mova o cursor para  $\mbox{ACTION TASK}$  e clique no  $\mbox{IRIS+}$  para entrar no modo de edição.

(2) Clique nos botões de direção para cima/baixo para selecionar a ação de tarefa para pré-ajustes 1-8, padrão 1-4, patrulha 1-8, varredura pan, varredura tilt, varredura aleatória, quadro de varredura, digitalização panorâmica, modo dia, modo noite, patrulha-d e nenhum.

(3) Clique em IRIS+ novamente para confirmar as configurações e sair do modo de edição desta coluna.

4. Defina o tempo de tarefa.

Passos:

(1) Mova o cursor para TASK TIME e clique IRIS+ para entrar no modo de edição.

(2) Clique no botão de direção esquerda/direita para posicionar o cursor para WEEK, START(H-M) e END(H-M).

(3) Clique nos botões de direção cima/baixo para definir a hora inicial e final para execução de cada tarefa.

(4) Clique em IRIS+ para confirmar as configurações e sair.

Nota: O dia da semana pode ser configurado para ser de segunda a domingo ou semana inteira, o H refere-se à hora e o M a Minuto.

| WEEK                      | WHOL | E WEEK |
|---------------------------|------|--------|
| START(H-M)                | 00   | 00     |
| END(H-M)                  | 00   | 00     |
| DONE: OPEN<br>QUIT: CLOSE |      |        |

Figura 3.19 - Configurando Tarefa Temporizada

#### 5. Deletar Tarefa

Mova o cursor para **CLEAR TASK**, clique IRIS+ para deletar o tempo e ação da atual tarefa, e clique em IRIS+ novamente para confirmar as configurações e sair.

#### 3.4.6 Configurando Zona

#### Objetivo:

A zona é uma imagem panorâmica e área de inclinação, delimitada por esquerda/direita e cima/baixo. Você pode definir uma zona quando a cena para vigilância for limitada.

#### Passos:

1. Mova o cursor para entrar no submenu de configuração da Zona: MENU PRINCIPAL > CONFIGURAÇÕES DA DOME > ZONAS

| ZON         | ES   |
|-------------|------|
| ZONE NUM    | 1    |
| [UNDEFINED] |      |
| EDIT ZONE   |      |
| ZONE STATUS | ON   |
| SCAN STATUS | ON   |
| CLEAR ZONE  |      |
| BACK        | EXIT |
|             |      |

Figura 3.20 - Configurando Zona

2. Escolha o número da zona:

(1) Mova o cursor para ZONA NUM e clique no botão  $\ensuremath{\text{IRIS}}\xspace+$  para entrar no modo de edição.

(2) Clique nos botões para cima e para baixo para selecionar o número da zona a ser configurada.

(3) Clique em IRIS+ novamente para confirmar as configurações e sair do modo de edição desta coluna.

Nota! Até 8 zonas podem ser configuradas.

3. Configure a área da zona.

Passos:

(1) Mova o cursor para editar **ZONE** e clique no botão **IRIS+** para entrar no modo de edição.

(2) Você pode ver *SET LEFT LIMIT* na tela. Clique nos botões de direção para definir o fim de curso esquerdo.

(3) Siga as instruções na tela para definir o limite de direita, cima/baixo.

(4) Clique no botão IRIS+ para salvar as configurações e sair.

4. Defina o status de zona e status de varredura.

ZONE STATUS: O status de zona apenas indica o status atual da zona.

SCAN STATUS: Você pode definir o status de digitalização para ON/OFF. Para ativar ou desativar a varredura na zona.

Nota: ZONE STATUS não é editável. Depois de editado a zona, ele irá alterar para ON automaticamente, se você excluir a zona, o STATUS mudará para OFF.

5. Apagar as configurações de zona.

Mova o cursor para CLEAR ZONE, clique IRIS+ para apagar todas as definições da zona atual e clique novamente em IRIS+ para confirmar as configurações e sair.

# 3.4.7 Limpar Configurações de Controle PTZ

#### Objetivo:

Você pode limpar todas as configurações de controle PTZ definidos pelo usuário. Incluindo pré-ajustes, patrulhas, padrões, zonas e tarefas de tempo. Você também pode limpar as máscaras de privacidade neste menu.

# Passos:

1. Entre no menu LIMPAR CONFIGURAÇÕES: MAIN MENU > DOME SETTINGS > CLEAR SETTINGS.

| CLEAR SETTINGS              |
|-----------------------------|
| CLEAR ALL PRESETS           |
| CLEAR ALL PATROLS           |
| CLEAR ALL PATTERNS          |
| CLEAR ALL BLANKS            |
| CLEAR ALL ZONES             |
| CLEAR ALL TIME TASKS        |
| <diagnostics></diagnostics> |
| BACK EXIT                   |
|                             |

Figura 3.21 - Limpar Configurações da Dome

2. Mova o cursor para cada item, por exemplo, desmarque todos os padrões, clique em IRIS+ para entrar no sub menu correspondente. Clique IRIS+ novamente para confirmar as configurações e sair.

No sub menu **DIAGNOSTICS**, você pode ver as informações autodiagnóstico da *Speed Dome*. Para mais detalhes, consulte a tabela abaixo.

| DIAGNOSTICS       | DIAGNOSTICS   |
|-------------------|---------------|
| HIGH TEMP 0       | PAN LOST 0    |
| HIGHEST TEMP 47°C | TILT LOST 0   |
| LOW TEMP 0        | CAMERA LOST 0 |
| LOWEST TEMP 23°C  |               |
| VIDEO LOSS 0      |               |
| LOW VOLTAGE 0     |               |
| POWER UP 0        |               |
| BACK EXIT         | BACK EXIT     |
|                   |               |

Figura 3.22 - Autodiagnostico

| lt a ma      | Deserie                                           |
|--------------|---------------------------------------------------|
| item         | Descrição                                         |
| HIGH TEMP    | Ocasionalmente temperatura elevada, acima de 65°C |
| HIGHEST TEMP | Temperatura extremamente alta                     |
| LOW TEMP     | Ocorrência de temperatura baixa, abaixo de -25°C  |
| LOWEST TEMP  | Temperatura extremamente baixa                    |
| VIDEO LOSS   | Perda de vídeo                                    |
| LOW VOLTAGE  | Baixa tensão (inferior à tensão de trabalho)      |
| POWER UP     | Reinicialização anormal                           |
| PAN LOST     | Perda de Panoramização                            |
| TILT LOST    | Impossibilitado de realizar inclinação            |
| CAMERA LOST  | Perda de comunicação                              |

A perda da visão panorâmica e inclinação se remetem a falhas do movimento panorâmico e inclinação. Como diagnostico dessa falha, se deve ao motor elétrico da *Speed Dome*.

#### 3.5 Outros

# 3.5.1 Configuração de Idioma

Entre no MAIN MENU > LANGUAGE, você pode ajustar o idioma de exibição do menu para Inglês ou Chinês.

## 3.5.2 Configuração de Autenticação da Dome

#### Objetivo:

Você pode modificar a senha e habilitar/desabilitar a senha de proteção para prevenir configurações não autorizadas para a câmera Speed Dome. Depois de configurar e habilitar a senha, você precisa inserir a senha cada vez que o pré-ajustes 95 for acionado para entrar o menu.

#### 1. Mova o cursor para entrar no sub menu para modificação de senha: MAIN MENU > DOME SETTINGS > PASSWORD > EDIT PASSWORD.

2. Clique IRIS+ para entrar no modo de edição.

3. Clique nos botões esquerda/direita para selecionar o dígito da atual senha e clique para cima/baixo ou nos botões de FOCUS+/- para configurar um novo valor.

4. Clique no botão de direção para direita para mover o cursor para INPUT PW AGAIN novamente e digite a senha.

5. Clique IRIS+ para salvar as novas configurações e sair.

6. Entre no sub menu **START USING** e mude o status para **ON** e clique **IRIS**+ para salvar.

| PASSWORD<br>START USING ON<br>EDIT PASSWORD | INPUT PW 1 2 3 4 5 6<br>INPUT PW AG 1 2 3 4 5 6 |
|---------------------------------------------|-------------------------------------------------|
| BACK EXIT                                   | DONE: OPEN<br>QUIT: CLOSE                       |

Figura 3.23 - Configurando Senha

#### 3.5.3 Restaurando as Configurações Padrões da Dome

#### Objetivo:

Você pode redefinir todas as configurações da câmera para os parâmetros padrões e fabrica, dos quais são exibidos na tabela abaixo.

Nota: Configurações da Dome são principalmente parâmetros PTZ e algumas configurações do sistema, por exemplo, endereço da câmera *Speed Dome*.

Entre no menu de configurações padrão da Dome:

MAIN MENU > RESTORE DEFAULTS.

Clique IRIS+ para restaurar as configurações com o valor padrão como a tabela a seguir, ou clique IRIS-para sair.

| Parâmetros                  | Valores Padrões  |  |  |
|-----------------------------|------------------|--|--|
| Endereço Dome               | 0                |  |  |
| Baud rate                   | 2400bps          |  |  |
| Resistência 120Ω            | Off              |  |  |
| Soft address                | Off              |  |  |
| Foco                        | HAF              |  |  |
| Limite de Zoom              | Max Optical Zoom |  |  |
| Velocidade de Zoom          | High             |  |  |
| Obturador lento             | Off              |  |  |
| Filtro de Corte IR          | Day              |  |  |
| Nível D/N                   | Mid              |  |  |
| Compensação de Luminosidade | Off              |  |  |
| Modo AE                     | Auto             |  |  |
| Compensação de Exposição    | 7                |  |  |
| Balanço do Branco           | Auto             |  |  |
| AutoFlip                    | On               |  |  |
| Pan Proporcional            | On               |  |  |
| Tempo de Parada             | 5 seconds        |  |  |
| Parada                      | None             |  |  |
| Velocidade de Varredura     | 28               |  |  |
| Congelamento de Imagem      | Off              |  |  |
| Limite de Movimentação      | Off              |  |  |
| Exibir Hora                 | Off              |  |  |
| Exibir Zona                 | On               |  |  |
| Exibir Endereço             | Off              |  |  |
| Mostrar Taxa de Erro        | Off              |  |  |
| Mostrar Zoom/PT/Pré-ajustes | Off              |  |  |

#### 3.5.4 Restauração das Configurações Padrões da Câmera

#### Entre em MAIN MENU > RESTORE CAMERA.

Clique em IRIS+ para restaurar as configurações da câmera para os valores padrões; ou clique em IRIS- para sair.

NOTA: As configurações da câmera incluem os parâmetros da imagem, configurações de lente e configurações de exibição.

#### 3.5.5 Reiniciando a Dome

Entre em MAIN MENU > REBOOT DOME e clique IRIS+ para reiniciar a Speed Dome remotamente.

# Apêndice

## RS485

#### • Propriedade Geral do Barramento RS485

A indústria utiliza RS485 como padrão de barramento. Sendo esse um barramento de comunicação half-duplex que tem impedância característica de 120 $\Omega$ , com capacidade máxima é de até 32 conexões entre dispositivos.

#### • Distância de Transmissão com Barramento RS485

Ao utilizar cabo de par trançado de linha 0,56 milímetros (24 AWG), a taxa de transmissão (*baudrate*) irá variar de acordo com a distância de conexão, conforme é ilustrado na tabela abaixo:

| Baudrate | Max Distancia |
|----------|---------------|
| 2400BPS  | 1800m         |
| 4800BPS  | 1200m         |
| 9600BPS  | 800m          |

Tabela 1-1 Equivalência da distância pelo baudrate

A distância de conexão para transmissão deverá ser reduzida nos seguintes casos:

Cabos com uma bitola menor da qual é a indicada;

Produto sobre grande incidência de interferência eletromagnética;

Muitos dispositivos adicionados ao barramento.

## Métodos de Conexão

O barramento RS485 requer método de ligação entre os dispositivos em cascata, o inicio e o final da conexão necessitam de ligação de uma resistência  $120\Omega$  (exibido no Diagrama 1), o método de conexão simplificado é mostrado como diagrama 2, porém a distância entre o barramento ,"D", não deve ser muito extenso.

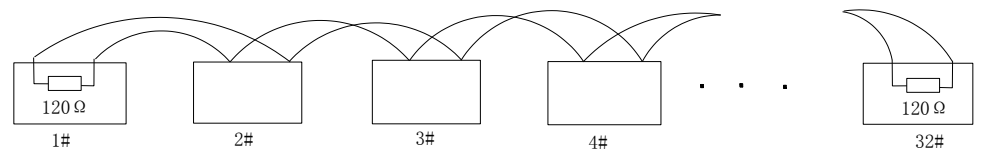

Figura 1-1 Diagrama 1

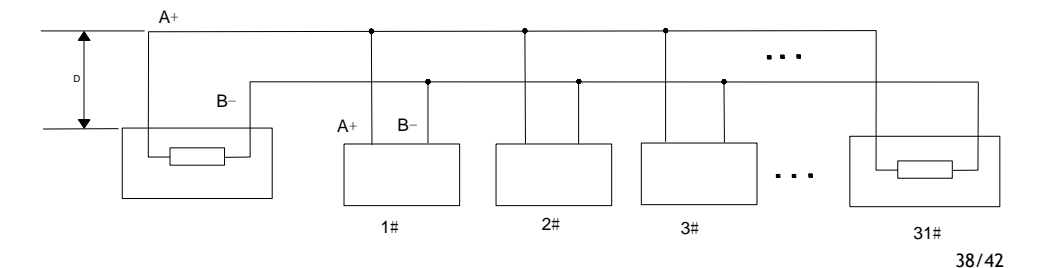

#### Problemas na aplicação

Normalmente, usuários adotam método de ligação no formato estrela, usualmente na construção civil, nesta situação, os resistores terminais devem ser conectados entre dois dispositivos mais distantes (como ilustrado na Figura 4, nos dispositivos 1# e 15#), mas este método de conexão não sana os problemas e não satisfaz as condições necessárias para operação da comunicação RS485. Dessa forma ocasionando alguns problemas, como por exemplo: reflexão do sinal, interferência de sinais de rádio, declínio de capacidade quando os dispositivos estão distantes.

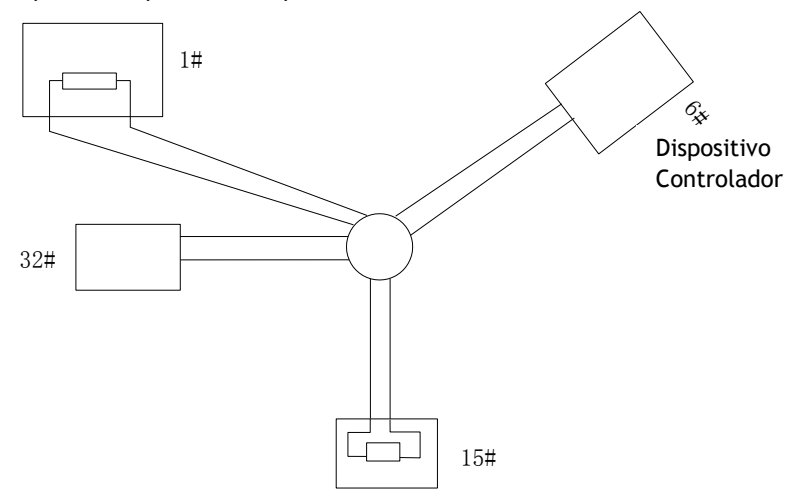

Figura 1-3 Conexão Estrela

Para tais casos, a melhor opção é a adição de distribuidores RS485.

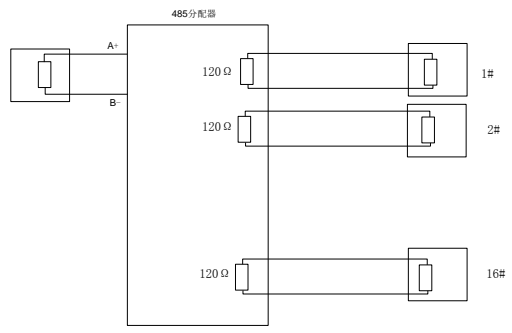

Figura 1-4 Distribuidor RS485

| Problema                                                                                    | Possíveis Problemas                                                                                         | Como Resolver?                                                                                                    |
|---------------------------------------------------------------------------------------------|----------------------------------------------------------------------------------------------------|----------------------------------------------------------------------------------------------------|
|                                                                                             | 1. O endereço ou o <i>baudrate</i><br>da Speed Dome não<br>correspondem com os<br>configurados remotamente. | <ol> <li>Ajustar o endereço e<br/>baudrate do dispositivo de<br/>configuração remota para<br/>coincidir com da Speed Dome.</li> </ol> |
| A Speed Dome realiza<br>ações de auto teste, mas<br>não pode ser controlado<br>remotamente. | 2. O cabo de RS485+<br>conecta com a interface<br>RS485- e o cabo RS485-<br>conecta com o cabo RS485+.      | 2. Conecte o cabo RS485+ ao<br>RS485+ e RS485- com RS485                                                                              |
|                                                                                             | 3. O cabo de RS485 está desconectado.                                                                       | 3. Reconecte os cabos.                                                                                                    |
|                                                                                             | 4. O cabo de RS485 está<br>danificado.                                                                      | 4. Realize a troca do cabo.                                                                                                    |
|                                                                                             | 1. A conexão é perdida.                                                                                     | 1. Reconecte os cabos.                                                                                                    |
| A Speed Dome pode ser<br>controlada, porém com<br>problemas.                                | 2. O cabo RS485+ ou RS485-<br>está danificado.                                                              | 2. Realize a troca do cabo.                                                                                                    |
|                                                                                             | 3. A Speed Dome está muito<br>longe do dispositivo de<br>controle remoto.                                   | 3. Adicione um resistor terminal.                                                                                                    |
|                                                                                             | 4. Muitas câmeras<br>conectadas.                                                                            | 4. Adicione um distribuidor<br>RS485.                                                                                                 |

#### 24Vca Bitola do Fio e a Distância de Transmissão

A tabela a seguir descreve a distância máxima recomendada, para uma determinada bitola do fio em que a taxa para perda de tensão 24VCA seja menor que 10%. Por exemplo, para um dispositivo com a potência igual a 80W e que está instalado a uma distância de 10m do transformador, sendo assim necessário no mínimo 0,8000mm de bitola do fio para a condução.

|    | 0.8000     | 1.000      | 1.250       | 2.000        |
|----|------------|------------|-------------|--------------|
| 10 | 283 ( 86 ) | 451(137)   | 716(218)    | 1811 ( 551 ) |
| 20 | 141(42)    | 225 ( 68 ) | 358 ( 109 ) | 905(275)     |
| 30 | 94 (28)    | 150(45)    | 238(72)     | 603 (183)    |
| 40 | 70(21)     | 112(34)    | 179(54)     | 452(137)     |
| 50 | 56(17)     | 90(27)     | 143(43)     | 362(110)     |
| 60 | 47(14)     | 75(22)     | 119(36)     | 301 ( 91 )   |

| 70  | 40 ( 12 ) | 64(19)    | 102 ( 31 ) | 258 (78)   |
|-----|-----------|-----------|------------|------------|
| 80  | 35 ( 10 ) | 56(17)    | 89(27)     | 226 ( 68 ) |
| 90  | 31 ( 9 )  | 50(15)    | 79(24)     | 201 ( 61 ) |
| 100 | 28 ( 8 )  | 45 (13)   | 71(21)     | 181 ( 55 ) |
| 110 | 25 (7)    | 41 ( 12 ) | 65(19)     | 164(49)    |
| 120 | 23 (7)    | 37(11)    | 59(17)     | 150(45)    |
| 130 | 21 ( 6 )  | 34 ( 10 ) | 55(16)     | 139(42)    |
| 140 | 20 ( 6 )  | 32 ( 9 )  | 51(15)     | 129(39)    |
| 150 | 18 ( 5 )  | 30 ( 9 )  | 47(14)     | 120 ( 36 ) |
| 160 | 17(5)     | 28 ( 8 )  | 44(13)     | 113(34)    |
| 170 | 16(4)     | 26 (7)    | 42(12)     | 106 ( 32 ) |
| 180 | 15(4)     | 25(7)     | 39(11)     | 100 ( 30 ) |
| 190 | 14(4)     | 23 (7)    | 37(11)     | 95 (28)    |
| 200 | 14(4)     | 22 ( 6 )  | 35 ( 10 )  | 90 ( 27 )  |

# Tabela de Padrões para Bitolas de Fio

| Bitola do Fio<br>Descascado(mm) | Bitola do Fio<br>Americano AWG | Bitola do Fio<br>Britânico SWG | Área Transverssal<br>do fio<br>desencapado<br>(mm²) |
|---------------------------------|--------------------------------|--------------------------------|-----------------------------------------------------|
| 0.750                           | 21                             |                                | 0.4417                                              |
| 0.800                           | 20                             | 21                             | 0.5027                                              |
| 0.900                           | 19                             | 20                             | 0.6362                                              |
| 1.000                           | 18                             | 19                             | 0.7854                                              |
| 1.250                           | 16                             | 18                             | 1.2266                                              |
| 1.500                           | 15                             | 17                             | 1.7663                                              |
| 2.000                           | 12                             | 14                             | 3.1420                                              |
| 2.500                           |                                |                                | 4.9080                                              |
| 3.000                           |                                |                                | 7.0683                                              |

# Certificado de Garantia

- 1- Todas as partes, peças e componentes, são garantidos contra eventuais DEFEITOS DE FABRICAÇÃO que porventura venham a apresentar, pelo prazo de 1 (um) ano, contado a partir da data de emissão da nota fiscal do produto.
- 2- Constatado o defeito, deve-se imediatamente comunicar à empresa que efetuou a instalação ou serviço autorizado mais próximo. Somente estes estão autorizados a examinar e sanar o defeito durante o prazo de garantia. Caso contrário esta garantia perde o efeito, pois o produto terá sido violado.
- 3- Em caso de atendimento domiciliar e/ou necessidade de retirada do produto, as despesas decorrentes de serviços, transporte, segurança de ida e volta do produto, ficam por conta e risco do consumidor.
- 4- A garantia ficará automaticamente cancelada se o produto for violado, receber maus tratos ou sofrer danos decorrentes de acidentes, quedas, agentes da natureza (raios, inundações), variações de tensão elétrica, sobrecarga acima do especificado e instalação em desacordo com o manual.

Fabricado por: CNPJ 78.323.094/0004-70.

A Khronos reserva-se o direito de alterar o equipamento sem aviso prévio.

LOCAL: \_\_\_\_\_\_\_

DATA: \_\_\_\_\_

Importado por: Khronos Indústria, Comércio e Serviço em Eletrônica LTDA. CNPJ 78.323.094/0004-70. País de origem: China.

Informações e suporte técnico do produto:

www.cs.ind.br suporte@cs.ind.br

CS COMUNICAÇÃO E SEGURANÇA Fone: +55 (48) 3246-8563

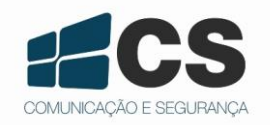

02.009.032.001.01

A CS Comunicação e Segurança reserva-se ao direito de modificar, adicionar ou excluir partes deste manual sem aviso prévio. Não nos responsabilizamos por quaisquer danos ou prejuízos resultantes do uso inadequado deste produto.